# VIRGINIA WESTERN MyVWCC Portal Update

Virginia Western Community College will launch a new <u>MyVWCC portal</u> for students on **September 23<sup>rd</sup>, 2024**. Follow the instructions below to log in for the first time.

**Note:** If you are affiliated with another VCCS college that has already transitioned, you may see the new portal earlier.

For questions or issues, contact the Help Desk:

<u>helpdesk@virginiawestern.edu</u> (540) 857-7354 Monday – Friday, 7:45 AM – 5:00 PM

#### Instructions

- <u>Get Started</u>
   Start here to enroll in the new portal.
- <u>TOTP Setup</u> Instructions for enrolling with TOTP.
- <u>Configure Push MFA</u>
   Instructions to configure Push MFA.
   Optional but recommended.

#### **VCCS Resources**

- <u>How-To's</u>
   VCCS How-To's.
- MFA Setup
   VCCS MFA setup instructions.

### **Get Started**

**Note:** These instructions are for the first time you log into the new <u>MyVWCC portal</u>. You may not be prompted to reset your password if you were not using the "Push" MFA option previously and you will be able to skip to the <u>TOTP Setup</u> instructions.

- 1. Go to <u>virginiawestern.edu</u> and click the <u>MyVWCC</u> link.
- 2. Enter your username in the Username field and click Go.

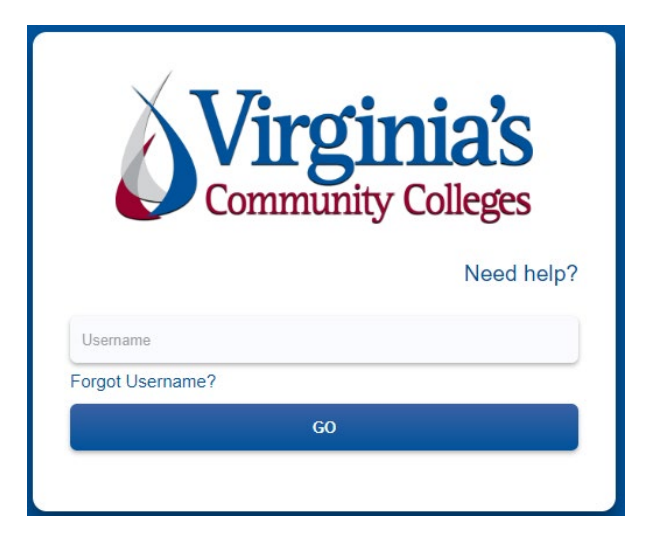

- 3. If you were using the "Push" method in the previous portal, you will be prompted to *Claim your account*, which will require you to reset your password since the "Push" method did not require users to enter their password previously.
- 4. If you do not receive the "*Claim your account*" screen, you will need to use the <u>TOTP Setup</u> rather than continuing with these instructions. If you receive the "*Claim your account*" screen, continue to the remaining steps.
- 5. Select the method you want to receive your verification code from and click Continue.

| CONTINUE Text message (SMS) to: | Cla<br>To pr<br>by se<br>to re-<br>send | aim your account<br>otect your information, we'll verify that it's really you<br>ending you a verification code. Choose how you want<br>ceive the code. The code expires ten minutes after we<br>it. |
|---------------------------------|-----------------------------------------|----------------------------------------------------------------------------------------------------|
| CONTINUE<br>START OVER          | 0                                       | Text message (SMS) to:<br>***-***12<br>Email to Employee Email Address:<br>***@virginiawestern.edu<br>Email to Alternative Email Address:<br>****@aol.com                                            |
| START OVER                      |                                         | CONTINUE                                                                                                    |
|                                 |                                         | START OVER                                                                                                    |

6. When the Step 1 window appears, enter your birthdate (YYYY-MM-DD) and the Claim Code that you received at the method you selected in the previous step.

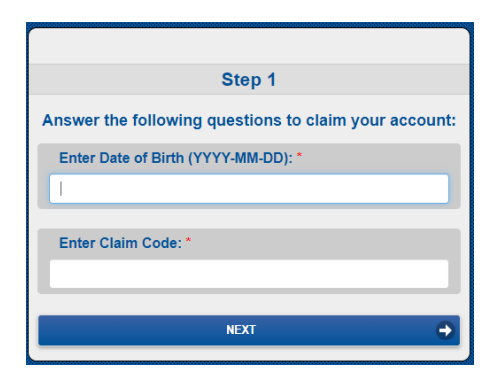

7. At the Step 2 window, you will create a new password by entering the password you want to use (ensuring it meets the requirements shown) in the New Password field and reentering it in the Verify Password field.

| Step 2                 |                                                                                                    |   |  |  |
|------------------------|----------------------------------------------------------------------------------------------------|---|--|--|
|                        | Update Your Password                                                                                                    |   |  |  |
| Property               | Requirements                                                                                                    |   |  |  |
| Password length        | Minimum 14 characters - max 100                                                                                                    |   |  |  |
| Password<br>complexity | Three out of the four following:<br>– lowercase character<br>– uppercase character<br>– number<br>– symbol                                                          |   |  |  |
| Allow characters       | $ \begin{array}{l} A-Z \\ a-z \\ 0-9 \\ @ \ \# \ \$ \ \% \land \& *-\_! + = [ ] \ \   \ \ : \ ', \ . \ ? \ / \ ` \sim " \\ ( \ ) \ < > \\ blank space \end{array} $ |   |  |  |
| New Passwor            | rd                                                                                                    | 0 |  |  |
| Verify Passwo          | ord                                                                                                    | 0 |  |  |
|                        | NEXT                                                                                                    | € |  |  |

8. You will receive a confirmation pop-up stating Complete, confirming that you have successfully set your password.

| Complete                                                                                                    |  |  |  |  |
|----------------------------------------------------------------------------------------------------|--|--|--|--|
| Please retain your username for future use: nb653                                                                                                    |  |  |  |  |
| You have successfully set your password. On the next screens, you be asked to log in using your new password and to setup your MFA.                                                            |  |  |  |  |
| CONTINUE                                                                                                    |  |  |  |  |
| Please retain your username for future use: nb653<br>You have successfully set your password. On the next<br>screens, you be asked to log in using your new password<br>and to setup your MFA. |  |  |  |  |

9. You will now need to use the <u>TOTP Setup</u> instructions to continue.

## **TOTP Setup**

**Note:** These instructions are for the first time you log into the new <u>MyVWCC portal</u>. If you receive a "**Claim your account**" window you will need to use the <u>Get Started</u> instructions first.

1. Go to <u>virginiawestern.edu</u> and click the <u>MyVWCC</u> link. Enter your username in the Username field and click Go.

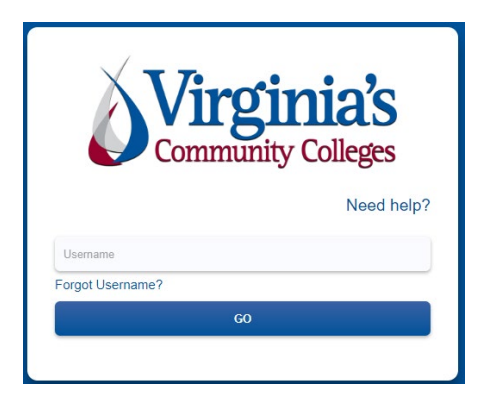

- 2. If you were using the "Push" method previously, you will be prompted to "Claim your account" which will require you to reset your password since the "Push" method did not require users to enter their password previously. Use the <u>Get Started</u> information if you need help with the "Claim your account" process.
- 3. If you were not prompted to "Claim your account" and set up a new password, you must enter your password in the password field and click Go.

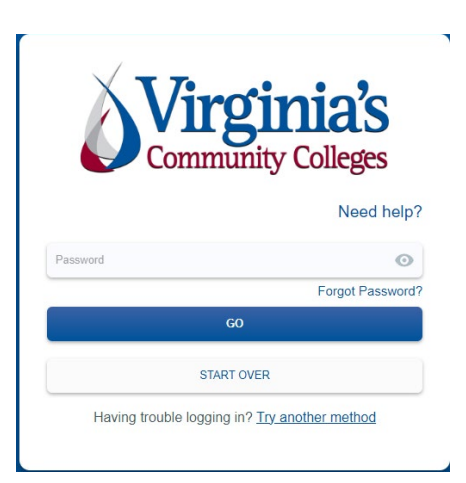

- 4. At the TOTP Time-Based One Time Password screen, scan the QR Code with your phone's camera to download the RapidIdentity App if you do not already have it downloaded.
  - To download RapidIdentity, open your smartphone's app store (<u>Apple App Store</u> or <u>Google Play</u> <u>Store</u>), search for "RapidIdentity", and download the app for free.

| Virginia's<br>Community Colleges              |                                                   |             |  |  |  |  |
|-----------------------------------------------|---------------------------------------------------|-------------|--|--|--|--|
| TOTP - Time-B                                 | TOTP - Time-Based One Time Password<br>Need help? |             |  |  |  |  |
| Select an authenticat                         | or app to use.                                    |             |  |  |  |  |
| Rapid Identity                                | Microsoft                                         | *<br>Google |  |  |  |  |
| With your CAMERA APP scan the QR code.        |                                                   |             |  |  |  |  |
|                                               |                                                   |             |  |  |  |  |
|                                               | NEXT                                              |             |  |  |  |  |
|                                               | START OVER                                        |             |  |  |  |  |
| Having trouble logging in? Try another method |                                                   |             |  |  |  |  |

- 5. Once the app has been installed on your phone click Next.
- 6. Another TOTP Time-Based One Time Password screen will appear with instructions. Follow the instructions on the screen and click Next when finished.

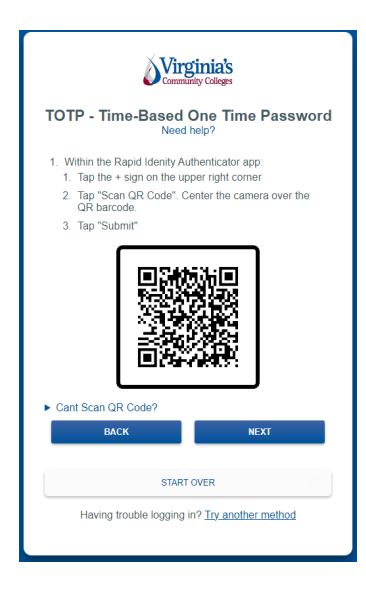

7. Enter your TOTP code (from the app) in the Code field when prompted and click Go.

|                                                   | Virginia's                                                            |  |  |  |  |
|---------------------------------------------------|-----------------------------------------------------------------------|--|--|--|--|
| TOTP - Time-Based One Time Password<br>Need help? |                                                                       |  |  |  |  |
| Enter T                                           | OTP code generated in your app.                                       |  |  |  |  |
| Code                                              |                                                                       |  |  |  |  |
| If you no<br>local colle                          | longer have access to the code, please contact your<br>ege help desk. |  |  |  |  |
| Remember this computer for 30 days                |                                                                       |  |  |  |  |
|                                                   | BACK GO                                                               |  |  |  |  |
|                                                   | START OVER                                                            |  |  |  |  |
| н                                                 | aving trouble logging in? Try another method                          |  |  |  |  |

8. Your My Applications screen should now open. You may continue to <u>Configure Push MFA</u> (optional, but highly recommended).

## **Configure Push MFA**

**Note:** This step is optional but highly recommended.

**Note:** The Push option will now require you to enter your password each time. A mobile phone number must be entered into SIS to use this option.

- 1. Log into <u>MyVWCC</u> and click on your name in the upper right corner.
- 2. Select Enroll Push Mobile Device from the menu.

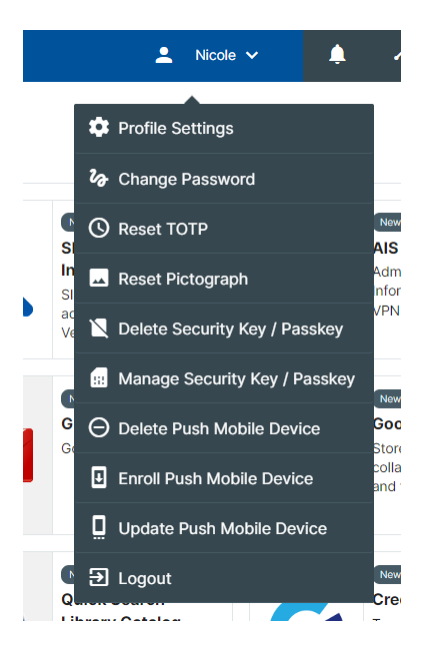

3. The **Enroll Mobile Device** screen will open and ask if you want to continue with enrolling your mobile device. Click **Continue**.

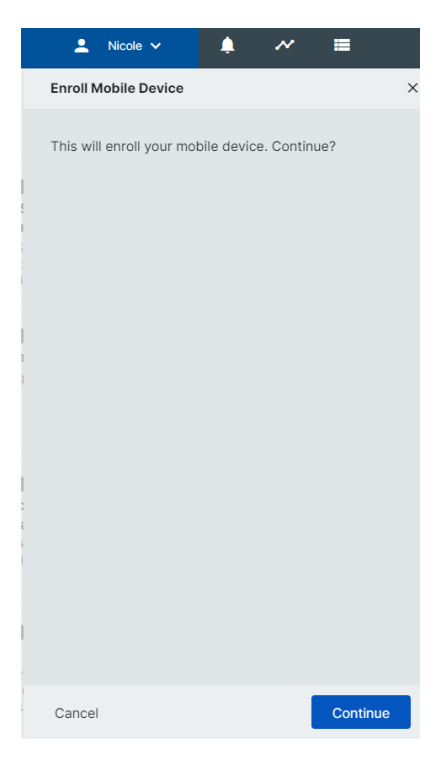

4. Click Close when the Enroll Mobile Device – Status screen opens.

| Enroll mobile Device - Status                                     | >      |
|-------------------------------------------------------------------|--------|
| Your operation completed. Please see below for specific messages. | user-  |
| Mobile device enrollment instructions have<br>sent to:<br>Nicole  | e been |
|                                                                   |        |
|                                                                   |        |
|                                                                   |        |
|                                                                   |        |
|                                                                   |        |
|                                                                   |        |

- 5. You will receive a text message containing three steps.
  - If you have not downloaded the RapidIdentity app, click the link in step one.
  - If you have the RapidIdentity app already copy the Authcode in step 3 and click the link in step 2.
- 6. Your phone will open the RapidIdentity App.
- 7. When the Enter User Info screen opens, your username will appear, and you will need to enter the code from step 3 into the Authorization Code field and click Submit in the upper right corner of the screen (it may move to the next screen automatically).
- 8. At the Create PIN screen, enter a numerical PIN that you will be able to remember (must be at least 6 numbers) and click Submit in the upper right corner. You will receive a Success message when completed. Click OK.
- 9. Go back to <u>MyVWCC</u>, click your name in the upper right corner again, and click Profile Settings.

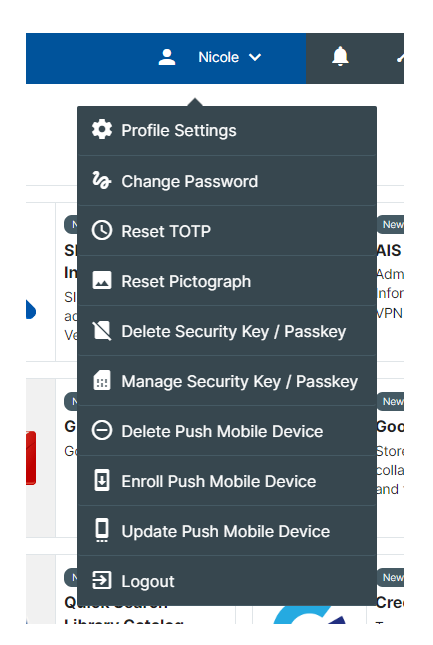

10. Click Edit Profile on the bottom right of that menu.

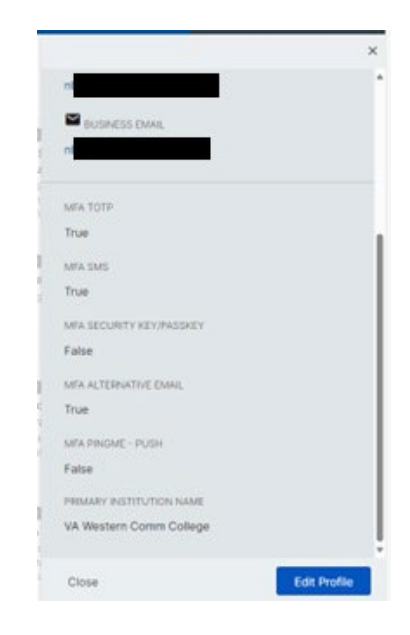

- 11. When the Edit Profile screen opens verify the MFA PINGME PUSH option is selected.
  - If the MFA PINGME PUSH method is selected continue with step 12. Otherwise, select it and hit Save, then return to the Edit Profile screen and proceed to the next steps.
- 12. At the PREFERRED AUTHENTICATION METHOD field select Push and click Save.
- 13. The Push MFA method will now work the next time you log into MyVWCC.

| PREFERRED AUTHENTICATION METHOD |      |
|---------------------------------|------|
| Push                            | • ×  |
| MFA TOTP                        |      |
| MFA SMS                         |      |
| MFA SECURITY KEY/PASSKEY        |      |
| MFA ALTERNATIVE EMAIL           |      |
| MFA PINGME - PUSH               |      |
| PRIMARY INSTITUTION NAME        |      |
| VA Western Comm College         |      |
|                                 |      |
| Cancel                          | Save |